# Активация лицензий Offline с использованием GE Digital Cloud сервера лицензий

Февраль 2017

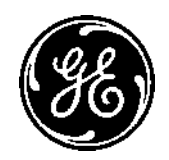

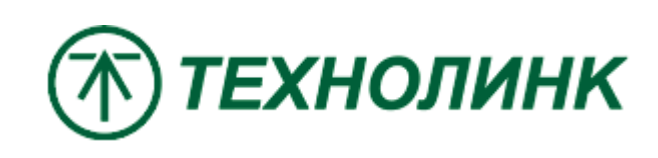

### Введение

Этот документ представляет собой руководство по активации лицензий без доступа в Интернет с помощью GE Digital Cloud сервера лицензий.

В этом примере компьютер с программным обеспечением GE не подключен к Интернету. Переносной носитель информации будет использоваться для передачи необходимых файлов авторизации между автономным ПК и ПК, который имеет доступ в Интернет и к облачному серверу лицензий GE. В этом примере для онлайн и оффлайн операций используется тот же ПК (с тем же самым Computer ID).

Версия Common Licensing 17.2.910.0\*

\* Графический интерфейс ПО Common Licensing текущей версии может отличаться от представленного в документе, однако последовательность шагов и все инструкции по-прежнему актуальны.

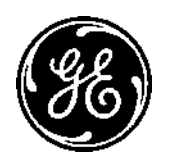

Установите последнюю версию ПО лицензирования. Ссылка на скачивание <u>https://ge-ip.force.com/communities/en\_US/</u> <u>Download/Proficy-Licensing-Installer-DN</u>. Или

ftp://ftp.technolink.spb.ru/05\_SOFTWARE\_DO
WNLOAD/01\_GE/00\_Proficy\_Licensing/

Когда вы получили лицензионную карточку на продукт или электронное письмо с лицензией, обратите внимание на Код Активации **Activation Code** 16 символов (xxxx-xxxx-xxxx).

| ear Jol              | nn Smith,                                                          |                |                                                        |                                        |                         |                     |                            |                                            |               |
|----------------------|--------------------------------------------------------------------|----------------|--------------------------------------------------------|----------------------------------------|-------------------------|---------------------|----------------------------|--------------------------------------------|---------------|
| ink vi               | ou for purchasing                                                  | GE softw       | arel Order No. XX1122334                               | 4 has been processe                    | ed and is ready for     | download and activa | ion.                       |                                            |               |
|                      | yyy                                                                |                |                                                        | ······                                 |                         |                     |                            |                                            |               |
| - PIII               | chase Order #10                                                    | 1234567        | 89                                                     |                                        |                         |                     |                            |                                            |               |
| f: Pui<br>rder       | chase Order #: 0<br>and Activat                                    | 1234567        | 89<br>formation                                        |                                        |                         |                     |                            |                                            |               |
| der                  | chase Order #: 0<br>and Activat                                    | ion Inf        | 89<br>formation<br>Description                         | Serial Number                          | Legacy Serial<br>Number | Contract Level      | Contract End               | Activation Code                            | Action        |
| f: Pui<br>rder<br>em | chase Order #: 0<br>and Activat<br>Software<br>GE Software<br>Name | ion Inf<br>Qty | 89<br>formation<br>Description<br>Software Description | Serial Number<br>3-0000000-<br>003-001 | Legacy Serial<br>Number | Contract Level      | Contract End<br>10/12/2017 | Activation Code<br>ABCD-1234-EFGH-<br>5678 | Action<br>New |

| ş    |                                                                                                    |
|------|----------------------------------------------------------------------------------------------------|
|      | Информация об активации                                                                                                    |
| 2000 | Конечный пользователь: Distributor                                                                                                    |
|      | Продукт: Machine Edition v9.0 Lite Developer Suite                                                                                                    |
|      | Серийный номер:                                                                                                    |
|      | Код активации: СЕ69-                                                                                                    |
|      | Дистрибутив ПО и утилиту активации Proficy Licensing можно скачать по адресу<br><u>ftp://ftp.technolink.spb.ru/05_SOFTWARE_DOWNLOAD</u> .<br>С помощью утилиты Proficy Licensing активируйте лицензию на компьютере. |
|      | В случае возникновения вопросов обращайтесь в техническую поддержку<br>ЗАО «ТЕХНОЛИНК» по электронной почте <u>support@technolink.spb.ru</u>                                                                         |
| 2000 |                                                                                                    |

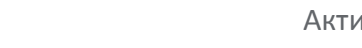

### На компьютере без доступа в Интернет,

запустите клиент лицензирования **Пуск->** Все программы-> Proficy Common-> License Client (запустить от имени администратора). Подтвердите запрос на Контроль Уровня Доступа.

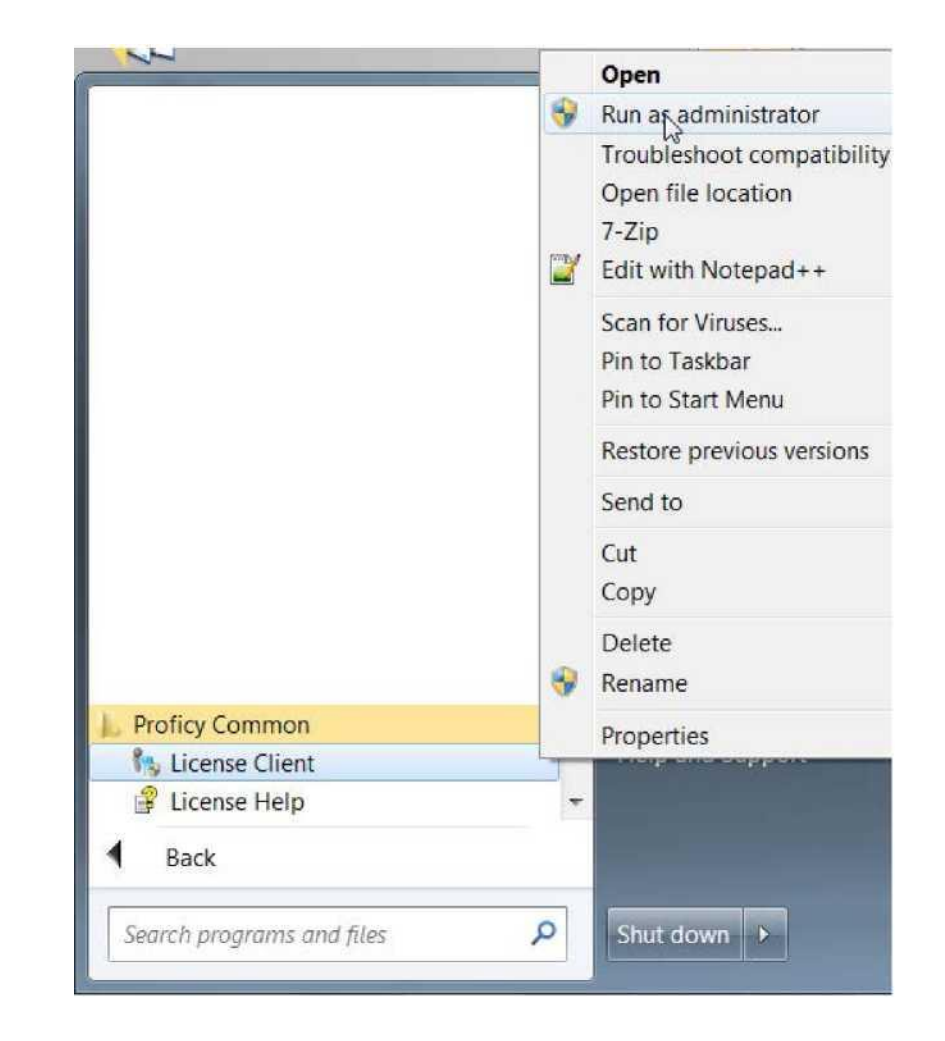

Вкладка Activate Licenses позволяет активировать лицензии на клиентских компьютерах, которые не подключены к Интернету.

Активация лицензии на клиентских компьютерах, которые не подключены к Интернету влечет за собой трехступенчатый процесс (не включая предварительные шаги конфигурации):

1. На клиентском компьютере, который не подключен к Интернету, сгенерировать файл запроса (.request)

2. С компьютера, подключенного к Интернету, создать файл ответа (.response)

3. На клиентском компьютере, который не подключен к Интернету, импортировать файл ответа и закончить активацию лицензии.

Выберите **Пункт 4** на вкладке Activate Licenses (в строке состояния символ облака зачеркнутый красной чертой указывает на то, что нет подключения к Интернету).

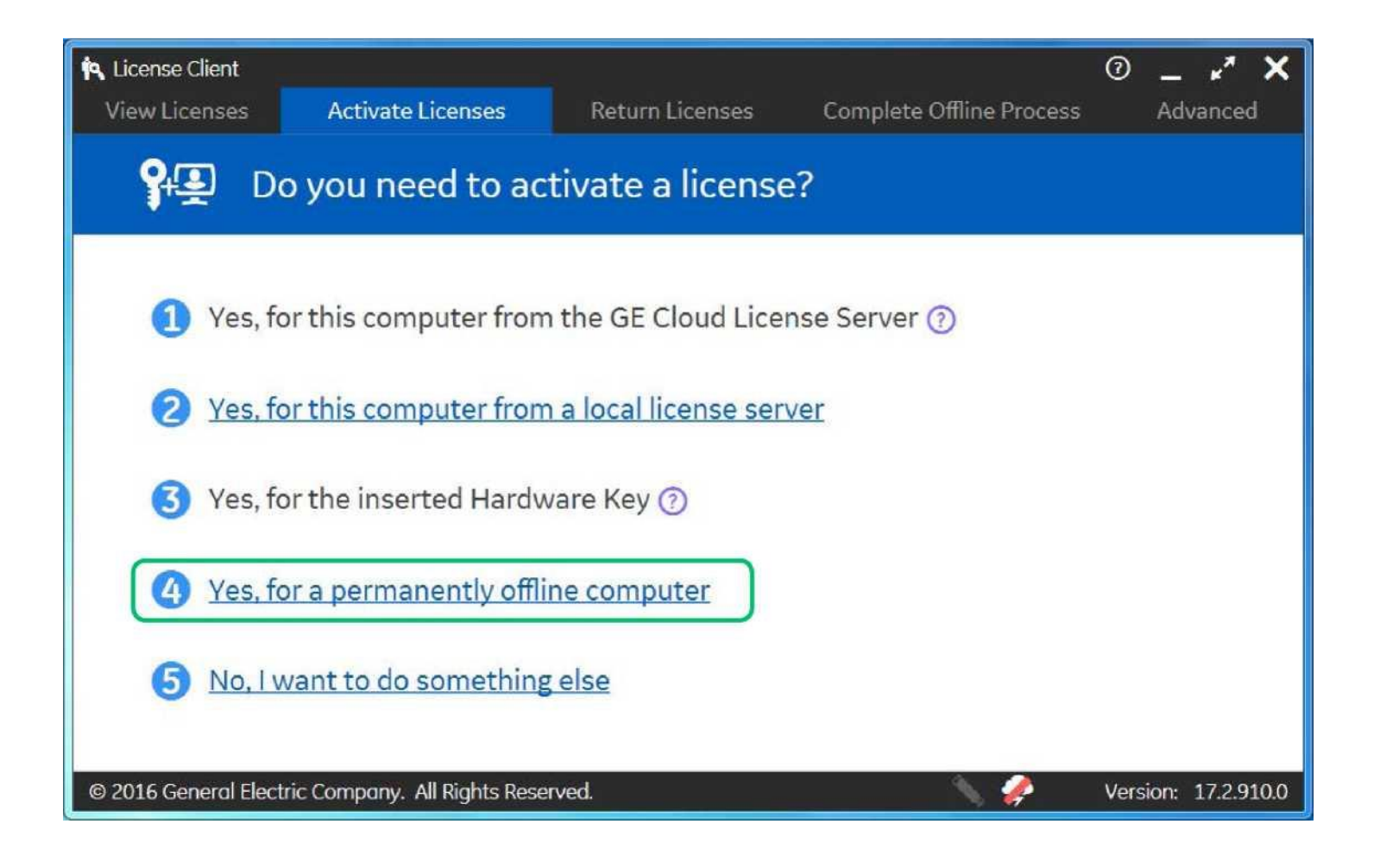

## На экране появится страница Generate a Request File to activate licenses:

Укажите путь к переносному носителю или сетевой папке, где вы хотите сохранить файл запроса. Имя компьютера используется по умолчанию в качестве имени файла запроса. Вы можете отредактировать имя файла, чтобы использовать более узнаваемое имя для вашего файла запроса. На приведенном рисунке используется общий сетевой ресурс.

После ввода каждого кода активации нажимайте кнопку Add Code.

Когда все коды введены нажмите Generate File, чтобы сгенерировать и сохранить файл запроса в указанном месте.

| License Client<br>View Licenses                                                           | Activate Licenses                 | Return Licenses     | Complete Offline Proce | ⑦ _ κ <sup>#</sup><br>ess Advanced                                                                                                    |
|-------------------------------------------------------------------------------------------|-----------------------------------|---------------------|------------------------|----------------------------------------------------------------------------------------------------|
| Gen                                                                                       | erate a Reques                    | t File to activat   | e licenses             |                                                                                                    |
| Save request file to:<br>Enter your activation<br>Activation Codes:<br>1111-2222-3333-444 | N:\Share\GE-Codes\Seq<br>code(s): | se activation proce | ess to me<br>Add Code  | Offline Steps<br>Generate a<br>request file from<br>an offline<br>computer<br>Generate a<br>response file from<br>an online<br>computer<br>Use the response<br>file on the original<br>offline computer<br>to complete the<br>activation, return. |
|                                                                                           |                                   | Back                | Generate File          | activation, return,<br>or refresh process                                                                                                    |

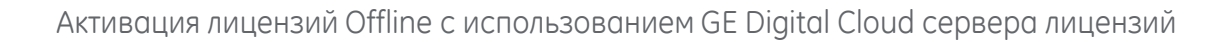

### Откроется вкладка Complete Offline Process.

Сообщение указывает местоположение файла запроса и то как давно он был создан. Дальнейших действий на этой странице пока не требуется.

Не закрывайте окно Клиента Лицензирования во время выполнения следующих шагов.

Если вы используете переносной носитель, удалите его и подключите к компьютер с подключением к GE Digital Cloud License Server (значок облака не зачекнут).

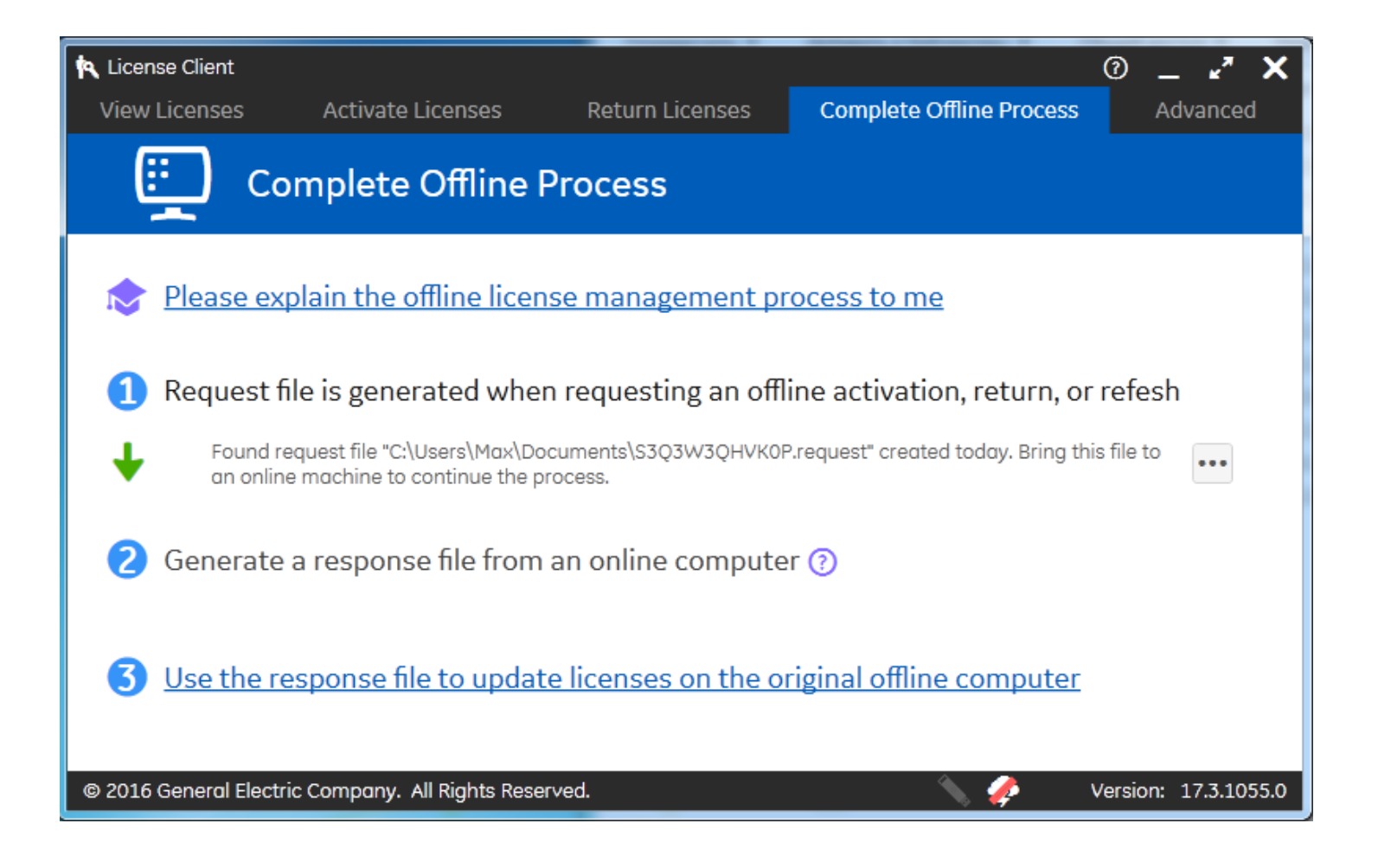

Далее необходимо сгенерировать файл ответа. Откройте приложение клиента лицензирования на компьютере с доступом в Интернет. Запустите клиент Пуск-> Все программы-> Proficy Common-> License Client (запустить от имени администратора). Подтвердите запрос на Контроль Уровня Доступа.

Откройте вкладку **Complete Offline Process** и выберите **Пункт 2:** "Generate a response file from an online computer".

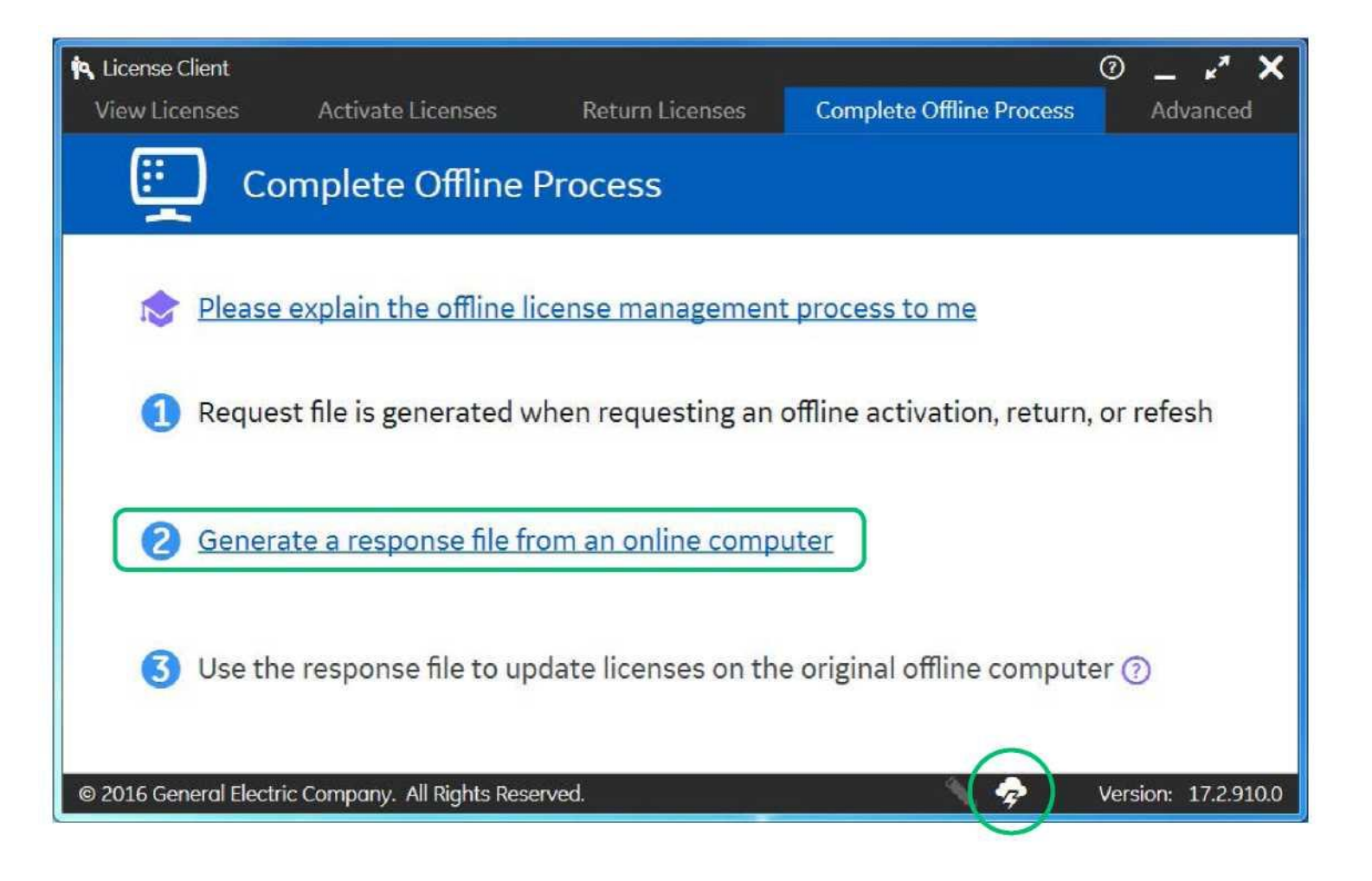

Укажите путь до файла запроса и место куда сохранить файл ответа. Результат на рисунке справа. По умолчанию файл ответа сохраняется в той же папке, что и файл запроса. Когда пути указаны, нажмите кнопку **Generate File.** 

| 🏟 License Client                                                                     |                                                                                                   |                 |               |            |                                         | 硘_                                                                                 | - ×*                                                            | ×    |
|--------------------------------------------------------------------------------------|---------------------------------------------------------------------------------------------------|-----------------|---------------|------------|-----------------------------------------|------------------------------------------------------------------------------------|-----------------------------------------------------------------|------|
| View Licenses Activate                                                               | Licenses                                                                                          | Return Licenses | Complete      | Offline Pr | ocess                                   | A                                                                                  | dvance                                                          | d    |
| Generate a                                                                           | Response                                                                                          | e File          |               |            |                                         |                                                                                    |                                                                 |      |
| You will need to take the r<br>request file was generated<br>Select request file(s): | ou will need to take the response file back to the computer where th<br>quest file was generated. |                 |               |            |                                         | line St<br>nerate<br>juest fil<br>offline<br>mputer<br>nerate<br>ponse             | Steps<br>te a<br>t file from<br>ne<br>ter<br>se file from       |      |
| Select response folder location:                                                     | N:\Share\GE-Cod                                                                                   | les             | Generate File | •••        | an<br>con<br>file<br>off<br>to o<br>act | online<br>mputer<br>e the re<br>on the<br>line cor<br>comple<br>ivation<br>refresh | esponse<br>original<br>nputer<br>te the<br>, return,<br>process |      |
| © 2016 General Electric Company.                                                     | All Rights Reserve                                                                                | d               |               | 1 3        |                                         | Version                                                                            | : 17.2.9                                                        | 10.0 |

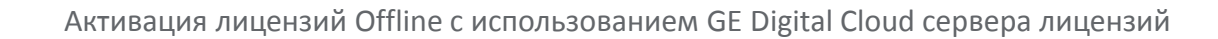

#### Откроется окно Complete Offline Process.

В сообщении указано, что срок действия файла ответа 24 часа после создания. Дальнейших действий в этом окне предпринимать не нужно.

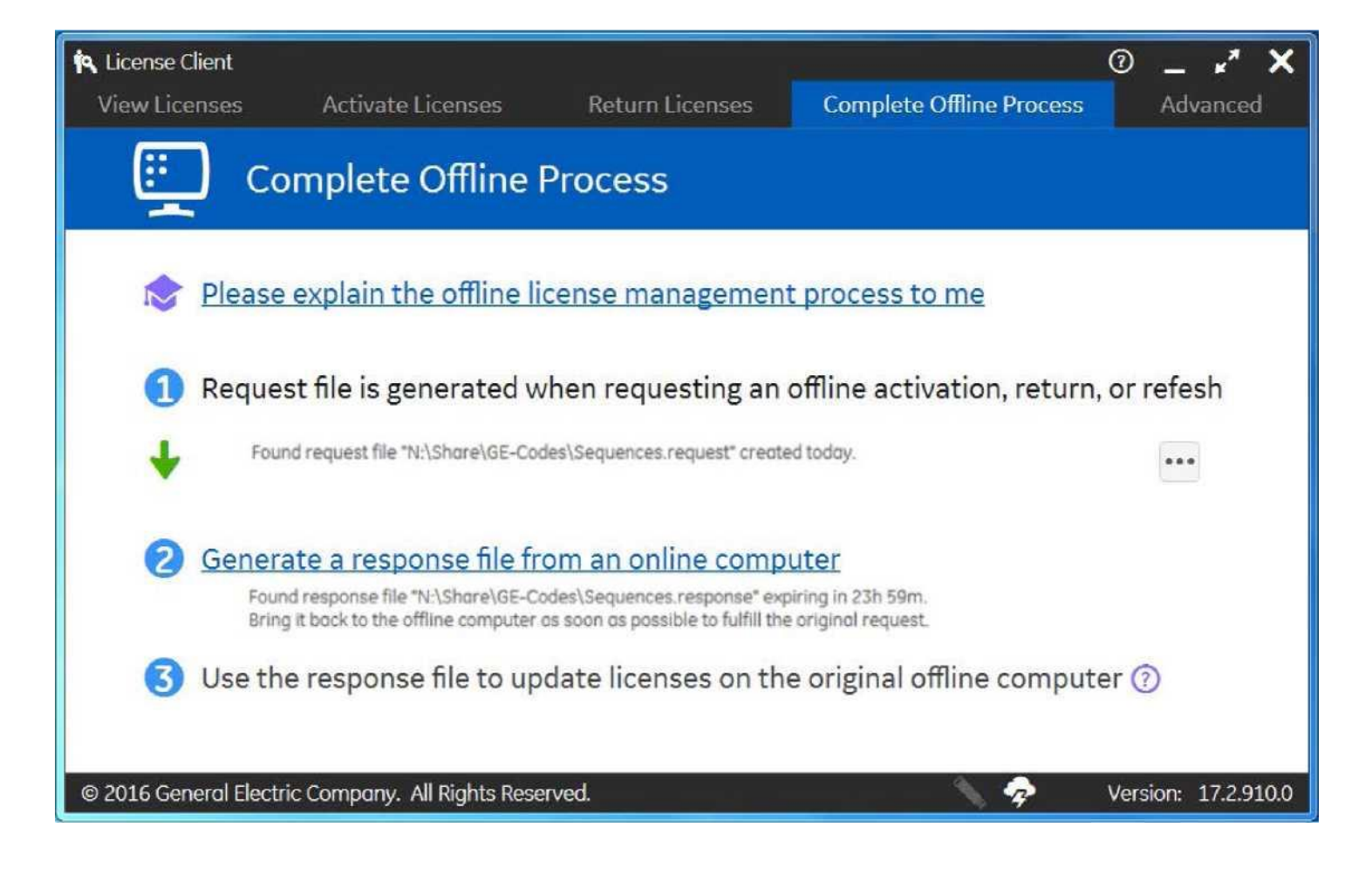

Далее работаем с файлом ответа (.response) Вернитесь к приложению License Client на offline компьютере.

Вкладка Offline Activation Process должна быть еще открыта. Выберите Пункт 3: Use the Response File to Activate Licenses on the original offline computer, чтобы импортировать файл ответа. На иллюстрации пример указания пути к файлу ответа.

Нажмите **Update Licenses.** Далее откроется вкладка **View Licenses**. На вкладке будет отображена информация об активированных ключах.

Ha этом завершается активации лицензий в автономном режиме с помощью GE Digital Cloud License Server.

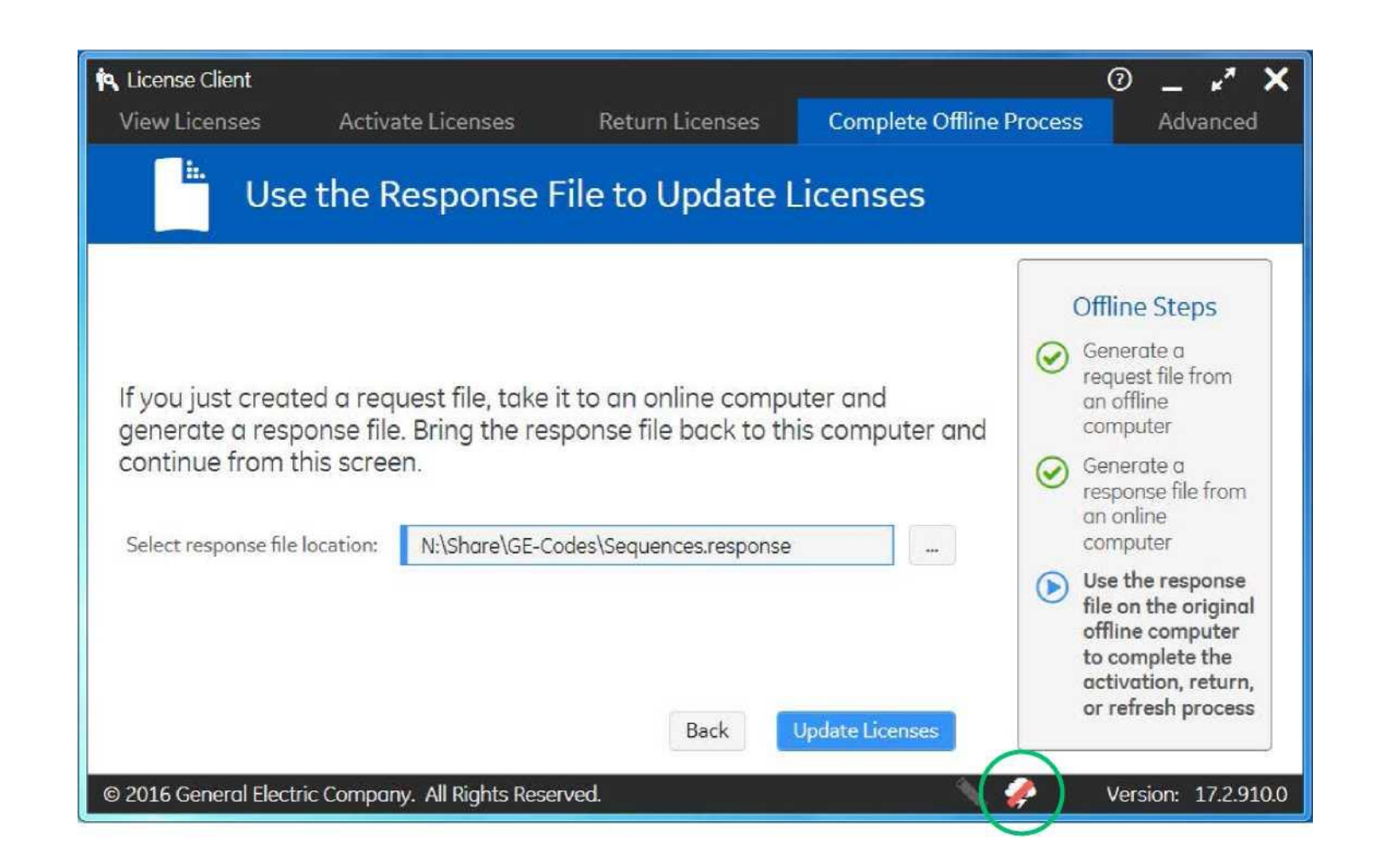

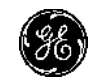